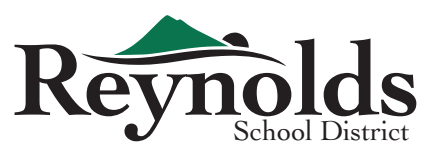

 You will receive an email from Reynolds titled Action Required – New Checklist Assigned – REYNOLDS SD 7. Click the Log In link at the bottom and you will be directed to the sign in page.

## Action Required - New Checklist Assigned - REYNOLDS SD 7

REYNOLDS SD 7 <do-not-reply@ted.peopleadmin.com>

Action Required - New Checklist Assigned - REYNOLDS SD 7

Hellc

You are receiving this message because you have been assigned the Vaccination Verification checklist. Please complete the assigned documents as soon as you are able to prevent any delays in processing.

Please reach out to our Human Capital Management department if you have any questions along the way. Thank you!

Best,

Human Capital Management

Log In

2. Enter your username (your Reynolds email address) and then click the red "Logging in for the first time?" link under the sign in button.

| <b>Unifi</b>                                                                                                    | ed Talent                                                                |  |
|----------------------------------------------------------------------------------------------------|--------------------------------------------------------------------------|--|
| REYNOL                                                                                                    | DS SD 7                                                                  |  |
| Four Products. One Logi   Introducing an easier way to access all of your Tale   Username   Password   Sign In   Remember username on this computer   Logging in for the first time? | n.<br>ntEd products.<br>Discover<br>Recruit & Hire<br>Perform<br>Records |  |
| Forgot your password?                                                                                                    |                                                                          |  |

3. Once logged in, you will be directed to the **My Tasks** tab for tasks that require attention. Click the blue View box for either Vaccine Verification, Religious Exemption form, or Medical Exemption form, whichever is applicable.

|                 | byee Records         | our "My Tasks"  |               | <u>ଡ</u> ଦ୍              |           |         |             |         |  |  |
|-----------------|----------------------|-----------------|---------------|--------------------------|-----------|---------|-------------|---------|--|--|
|                 | My Tasks             |                 |               |                          |           |         |             |         |  |  |
| My Tasks        | Needs Attention Co   | mpleted         |               |                          |           |         |             |         |  |  |
| Available Forms | All                  | ~               |               |                          |           |         |             | O       |  |  |
| Files           | Task                 |                 | Related Staff | Checklist                | Due Date  | Delete  | Actions     |         |  |  |
|                 | Vaccination Verifica | ation           |               | Vaccination Verification | 9/17/2021 | /       | View        |         |  |  |
|                 | COVID-19 Religious   | Exeception Form |               | Vaccination Verification | 9/17/2021 |         | View        |         |  |  |
|                 | COVID-19 Medical     | Exemption Form  |               | Vaccination Verification | 9/17/2021 |         | View        |         |  |  |
|                 | 1 - 3 of 3 Results   |                 |               |                          |           | Results | Per Page 10 |         |  |  |
|                 |                      |                 |               |                          |           |         | Mark C      | omplete |  |  |
|                 |                      |                 |               |                          |           |         |             |         |  |  |

For Vaccination Verification, continue to **Step 4**. For Religious Exemption Form, continue to **Step 9**. For Medical Exemption Form, continue to **Step 17**. 4. For Vaccination Verification, click the blue View box. A pop-up box will appear; click Upload a file.

\*Click <u>HERE</u> for information on how to access your vaccine record. You may submit a screenshot of your record, a photo of your vaccination card, etc.

| Tour "My Tasks"<br>COVID-19 Vaccination Documentation - upload here | ×    | ?  |
|---------------------------------------------------------------------|------|----|
| Employee ID required                                                |      |    |
|                                                                     |      | ł  |
| Attachments                                                         |      | on |
| COVID-19 Vaccination Upload a file                                  |      | V  |
| Please Click to View/Hide the Workflow                              |      | V  |
| Current User Date                                                   |      | Pa |
| Close Print Print as PDF Save Draft Save F                          | inal |    |

5. Upload your vaccination documentation.

| C Open                                                                                                    | ×           | 1     | alentEd Hir 🗙 | \delta TalentEd | Rei 🗙 🔏 | TalentEd Re 🗙 | +           | 0    | -        | đ          | $\times$ |
|----------------------------------------------------------------------------------------------------|-------------|-------|---------------|-----------------|---------|---------------|-------------|------|----------|------------|----------|
| $\leftarrow \rightarrow \checkmark \uparrow \diamondsuit$ Network $\checkmark \heartsuit$ $\checkmark$ Search Network                                                                                                    | etwork      |       |               |                 |         |               |             | ☆    | 0        | * 6        | ) :      |
| Organize *                                                                                                    | • • •       | olds  | 🛆 Google Driv | e 🖸 Zoom        | 💩 Smor  | e 🍫 SOS   Sta | ff Online S |      | »        | 🗉 Readir   | ng list  |
| Network discovery is turned off. Network computers and devices are not visible. Click to chang                                                                                                    | уе <b>х</b> |       |               |                 |         |               |             |      | ~        | $\bigcirc$ |          |
| 3D Objects     No items match your search.                                                                                                    |             | cumen | ation - uploa | d here          |         |               |             | × 2  | Q        | $\bigcirc$ |          |
| > 🖹 Documents                                                                                                    |             |       |               |                 |         |               |             | •    |          |            |          |
| Downloads     Music                                                                                                    |             | -     |               |                 |         |               |             |      |          |            |          |
| > E Pictures                                                                                                    |             | -     |               |                 |         |               |             | - 14 |          |            |          |
| > 💽 Videos                                                                                                    |             |       |               |                 |         |               |             |      |          |            |          |
| > 🔩 Sharepoint HCM                                                                                                    |             |       |               |                 |         |               |             | - 84 |          |            |          |
| > 🐛 Windows (C:)                                                                                                    |             |       |               |                 |         |               |             | - 12 |          |            |          |
| > 🙀 swinters Onedriv                                                                                                    |             |       |               |                 |         |               |             | วทร  | ;        |            |          |
| Contraction of the second second seco |             |       |               |                 |         |               |             | V    | iow      | 1          |          |
| File name: All Files                                                                                                    | Cancol      |       |               |                 |         |               |             | ., É |          |            |          |
|                                                                                                    | Cancer      | 4     |               |                 |         |               |             | V    | iew      |            |          |
| Please Click to View/Hide the Workflow                                                                                                    |             |       |               |                 |         |               |             | V    | iew      |            |          |
| Current User                                                                                                    |             |       |               |                 |         |               |             |      | 10       |            |          |
| Date 9/16/2021                                                                                                    |             |       |               |                 |         |               |             | Pag  | ge 10    |            | 2        |
|                                                                                                    |             |       |               |                 |         |               |             | N    | /lark Co | mplet      | e        |
|                                                                                                    | Close       | •     | Print         | Print as F      | PDF Sa  | ve Draft      | Save Fin    | al   |          |            |          |

6. Your document will show up under Attachments. Click Save Final to complete the upload.

| $\leftarrow \   \rightarrow \   G$ | 🗎 reyn                         | olds.tedk12.com/records                                                                                                    | The second second second second second second second second second second second second second second second se | হ 🧭          | 🗯 🚯 🗄          |
|------------------------------------|--------------------------------|----------------------------------------------------------------------------------------------------|----------------------------------------------------------------------------------------------------|--------------|----------------|
| Apps 📕                             | Managed b                      | ookmarks 🔞 Access Panel Applic 🛃 Staff Links   Reynol 🦓 Intranet   Reynolds 🔥 Google Drive 🧧 Zoom 📓 Smore 🍫 SOS   Staff Online S. |                                                                                                    | >>           | 📰 Reading list |
|                                    | oyee R                         | Tour "My Tasks" COVID-19 Vaccination Documentation - upload here                                                                  | × ?                                                                                                    | <u>)</u> ବ୍  |                |
| My Tasks                           | My <sup>-</sup><br><u>Need</u> | Employee ID required                                                                                                    | •                                                                                                    |              |                |
| Available Forms                    | All                            |                                                                                                    |                                                                                                    |              |                |
| Files                              |                                |                                                                                                    |                                                                                                    | ns           |                |
|                                    |                                | Documentation test.docx                                                                                                    |                                                                                                    | View         |                |
|                                    | -                              | Please Click to View/Hide the Workflow                                                                                            |                                                                                                    | View<br>View |                |
|                                    | 1 -                            | Current User 9/16/2021                                                                                                    | P                                                                                                    | age 10       |                |
|                                    |                                | Close Print Print as PDF Save Draft Save Fin                                                                                      | nal                                                                                                    | Mark         | complete       |

7. Click **Submit** to submit your Vaccination Card.

| $\leftarrow \  \  \rightarrow \  \  \mathbf{G}$ | 🔒 reyno                    | olds.tedk12.com/records                                                                                                    | 7 | r 🧭                        | <b>* S</b> :   |
|-------------------------------------------------|----------------------------|----------------------------------------------------------------------------------------------------|---|----------------------------|----------------|
| Apps 🔜 N                                        | Aanaged bo                 | okmarks 😵 Access Panel Applic 戱 Staff Links   Reynol 戱 Intranet   Reynolds 🛕 Google Drive 🧧 Zoom 📗 Smore 🤹 SOS   Staff Online S                                                                                              |   | *                          | 🗄 Reading list |
|                                                 | byee R                     | Tour "My Tasks"<br>COVID-19 Vaccination Documentation - upload here                                                                                                    | × | <u>)</u>                   |                |
| My Tasks<br>Available Forms                     | My -<br><u>Need</u><br>All | COVID-19 Vaccination Card<br>Please upload your COVID-19 Vaccination card here.<br>Verification of your fully vaccinated status, is NOT complete until you have uploaded a copy of your official vaccination card confirming | • |                            |                |
| Files                                           |                            | Full Name required                                                                                                    |   | ns<br>View<br>View<br>View |                |
|                                                 | 1-                         | Close Print Print as PDF Submit                                                                                                    | • | Page 10                    | Complete       |

8. All set! Your completed upload will appear in the Completed tab.

9. To upload a Religious Exemption form, click View.

|                 | vyee Records Tour "N                                           | ly Tasks"  |               |                          |           |           | <b>୧</b> ୦  |         |
|-----------------|----------------------------------------------------------------|------------|---------------|--------------------------|-----------|-----------|-------------|---------|
|                 | My Tasks                                                       |            |               |                          |           |           |             |         |
| My Tasks        | Needs Attention Complet                                        | ed         |               |                          |           |           |             |         |
| Available Forms | All                                                            | $\sim$     |               |                          |           |           |             | •       |
|                 |                                                                |            |               |                          |           |           |             |         |
| Files           | Task                                                           |            | Related Staff | Checklist                | Due Date  | Delete /  | Actions     |         |
|                 | Vaccination Verification<br>COVID-19 Religious Exeception Form |            |               | Vaccination Verification | 9/17/2021 |           | View        |         |
|                 |                                                                |            |               | Vaccination Verification | 9/17/2021 |           | View        |         |
|                 | COVID-19 Medical Exem                                          | otion Form |               | Vaccination Verification | 9/17/2021 |           | View        |         |
|                 | 1 - 3 of 3 Results                                             |            |               |                          |           | Results F | Per Page 10 | $\sim$  |
|                 |                                                                |            |               |                          |           |           | Mark C      | omplete |
|                 |                                                                |            |               |                          |           |           |             |         |

10. A pop-up box will appear; scroll up to the top of the box.

| oyee R     | Tour "My Tasks"                                                                                              | COVID-19 Vaccination Religious Exception Request                                                                                              | <u>۶</u> ۹ 💽                               |
|------------|----------------------------------------------------------------------------------------------------|----------------------------------------------------------------------------------------------------|--------------------------------------------|
| My<br>Need | Attachment<br>Religious Exemption form                                                                       | S<br>Upload a file                                                                                                    | •                                          |
| 1.         | Please Click to View/Hide the<br>Current User<br>Date 9<br>Signature required 1<br>I have read and accept th | Workflow<br>/16/2021<br>Click Save Final to move onto the signature step to sign the form<br>e <u>Electronic Signature Statement</u> required | View<br>View<br>Page 10 V<br>Mark Complete |
|            | L                                                                                                    | Close Print Print as PDF Save Draft Save Fin                                                                                                  | nal                                        |

11. Click on the "Exemption Form Religious.docx" link.

| yee R           | Tour "My Tasks"                                                          | COVID-19 Va                                                 | accination Religiou                     | us Exception R              | equest                |                  | ×          | <u>ଡ</u> ୍ଚ    |     |
|-----------------|--------------------------------------------------------------------------|-------------------------------------------------------------|-----------------------------------------|-----------------------------|-----------------------|------------------|------------|----------------|-----|
| My <sup>-</sup> |                                                                          | cipo Dolio                                                  |                                         | conti                       |                       | oct For          | ~          |                |     |
| Need            | COVID-19 Vac                                                             | LCITIE REIIS                                                | 210US EX                                | ceptio                      | on Requ               | est for          | [[]        |                |     |
| AII             | If you wish to request a Religious<br>the attached form. You will then I | Exception from the manave the opportunity to                | ndatory COVID-19<br>upload the file int | vaccination re<br>o Records | quirement, please     | download and cor | mplete     |                | G   |
| -               | Please note: Your request is NOT                                         | complete until you have                                     | e uploaded the co                       | mpleted Religi              | ous Exception form    | attachment.      |            | View           |     |
| -               | Religious Exemption Vacc<br>To request a Religious Exemption, P          | ine<br>Exemption Form Religic<br>wase download this form. Y | ous.docx<br>You will base an oppo       | rtunity to uploac           | l your completed form | into Records.    |            | View           |     |
| 1 -             | Full Name required                                                       |                                                             |                                         |                             |                       |                  |            | Page 1<br>Mark | 0 🗸 |
|                 | First Name                                                               | Last Name                                                   |                                         | Drint                       |                       | Cours Duraft     |            | -              |     |
|                 |                                                                          |                                                             | Liose                                   | Print                       | Print as PDF          | Save Draft       | Save Final |                |     |

12. Complete the form and save the document.

| File Home Ir                                      | nsert Design Layout                                                                                                    | References Mailing                   | Review View                                     | Add-ins                | Help Acroba  | at Design                                                | Layout                 | 𝒫 Tell me | ß       |           |
|---------------------------------------------------|----------------------------------------------------------------------------------------------------|--------------------------------------|-------------------------------------------------|------------------------|--------------|----------------------------------------------------------|------------------------|-----------|---------|-----------|
| Paste S B                                         | $\begin{array}{c c} & & \\ & & \\ \hline \\ I & \underline{U} & \\ & \\ \hline \\ \end{array}  \begin{array}{c} \\ \\ \\ \\ \\ \\ \\ \\ \\ \\ \\ \\ \\ \\ \\ \\ \\ \\ \\$ | A*   Aa -   A⊳   ≡ -  <br>- <u> </u> | = =   - ==<br>≥   - ==   = =<br>≥   - =\$   = = | 2↓ ¶<br>⊾ - <u>-</u> - | AaBbCc       | <ul> <li>Aa</li> <li>         ¶ bullet 3     </li> </ul> | AaBbCcDdE<br>¶ Governo | Editing   | Dictate | DS   S    |
| Clipboard 🕞                                       | Font                                                                                                    | Es.                                  | Paragraph                                       | F5                     |              | Styles                                                   |                        | 5         | Voice   | ~         |
|                                                   |                                                                                                    |                                      |                                                 |                        |              |                                                          |                        |           |         |           |
|                                                   | - <u>+</u> -                                                                                                    |                                      |                                                 |                        |              |                                                          |                        |           |         |           |
|                                                   | OFFICE OF THE DIR                                                                                                    | ECTOR                                |                                                 |                        |              | Orego                                                    |                        |           |         | br        |
|                                                   | Office of the State Pu                                                                                                    | blic Health Director                 |                                                 |                        |              |                                                          | 111                    | L         |         | · ·       |
|                                                   |                                                                                                    |                                      |                                                 |                        |              |                                                          | Author                 | rity      |         |           |
| COVID-19 Vaccine Religious Exception Request Form |                                                                                                    |                                      |                                                 |                        |              |                                                          |                        | n         |         | l cor     |
|                                                   | Long requesting a                                                                                                    | n avaantian frans th                 |                                                 | • • • • • • • • • •    | on the heair |                                                          |                        |           |         |           |
|                                                   | religious belief.                                                                                                    | n exception from th                  | e COVID-19 va                                   | ccination              | on the basis | or a since                                               | ereiy neia             |           |         | ы.        |
|                                                   |                                                                                                    |                                      |                                                 |                        |              | Data of hir                                              | th                     | - П       |         |           |
|                                                   | Individual's fiame                                                                                                    | 3.                                   |                                                 |                        |              | Date of bir                                              | ui.                    |           |         |           |
|                                                   | Phone number:                                                                                                    |                                      |                                                 |                        |              |                                                          |                        |           |         |           |
|                                                   |                                                                                                    |                                      |                                                 |                        |              |                                                          |                        |           |         |           |
|                                                   | Employer/Organi                                                                                                    | ization:                             |                                                 |                        |              | Job Title/P                                              | osition:               | -         |         |           |
|                                                   |                                                                                                    |                                      |                                                 |                        |              |                                                          |                        |           |         |           |
|                                                   |                                                                                                    |                                      |                                                 |                        |              | • •                                                      |                        |           |         |           |
|                                                   | Please check                                                                                                    | k the boxes b                        | elow as ap                                      | propria                | ite and c    | omplet                                                   | e relate               | d         |         |           |
|                                                   | questions:                                                                                                    |                                      |                                                 |                        |              |                                                          |                        |           |         |           |
| 4 (4 225 1                                        | Receiving the                                                                                                    | COVID-19 vaccinat                    | ion conflicts wit                               | h my relig             | ious observ  | ances, pra                                               | ictices or             |           | 1 400   | <b>ft</b> |
| age FOT E 225 Words                               | <u>ح</u> ل                                                                                                    |                                      |                                                 |                        |              |                                                          |                        |           | - + 100 | J%        |

13. Scroll down to the bottom of the box and click the **Upload a file** button and choose your saved file.

| ← → • ↑ <b>↓</b> > T | This PC > Downloads > v U $\checkmark$ Search Downloads |            |
|----------------------|---------------------------------------------------------|------------|
| Organize   New fold  | lder                                                    | ʔ rolds 🔮  |
| S This PC            | Today (3)                                               | ^          |
| 🧊 3D Objects         | Exemption+Form+Religious                                | eligious E |
| 📃 Desktop            | Microsoft Word Document                                 |            |
| Documents            |                                                         |            |
| 🖊 Downloads          | Microsoft Word Document                                 |            |
| 👌 Music              | 11.4 КВ                                                 |            |
| E Pictures           | Airtame-4.2.1-setup                                     |            |
| 🚆 Videos             | Airtame is a wireless streaming so                      |            |
| 👡 Sharepoint HCM     | Airtame                                                 |            |
| 👟 Windows (C:)       | ✓ Yesterday (1)                                         | -          |
| Sector Onedriv       |                                                         |            |
| ×                    |                                                         | ~          |
| File n               | name: Exemption+Form+Religious                          | ~          |
|                      |                                                         |            |
|                      | Open Cancel                                             |            |
| 1 -                  | Date 9/16/2021                                          |            |

14. Your document will show up under attachments. Click **Save Final**.

| e R                | Tour "My Tas                | covid covid | <u>୬</u> ୧ ( |
|--------------------|-----------------------------|----------------------------------------------------------------------------------------------------|--------------|
| viy<br><u>Veed</u> |                             |                                                                                                    |              |
| All                | Attachmen                   | ts                                                                                                    |              |
|                    | Religious Exemption form    | required Exemption+Form+Religious.docx                                                                                                    | Delete       |
| _                  | Please Click to View/Hide t | ne Workflow                                                                                                    | View         |
|                    | Current User                |                                                                                                    | View         |
| 1 -                | Date                        | 9/16/2021                                                                                                    | Page 10      |
|                    | Signature required          | Click Save Final to move onto the signature step to sign the form                                                                                                    |              |
|                    | I have read and accept      | the Electronic Signature Statement required                                                                                                    | Mark Cor     |
|                    | <u>.</u>                    |                                                                                                    | i 🔻          |
|                    |                             | Close Print Print as PDF Save Draft Sa                                                                                                    | ave Final    |

15. Type your name in the Signature line, check that you accept the signature, and click **Submit**.

| e R             | Tour "My Tasks"               | COVID-19 Vaccination Religious Exception Request                        | × 2 0 |
|-----------------|-------------------------------|-------------------------------------------------------------------------|-------|
| ly <sup>-</sup> | Attachments                   | 5                                                                       | ^     |
| <u>eed</u>      | Religious Exemption form      | required <u>Exemption+Form+Religious.docx</u> <u>View/Hide Document</u> |       |
| di              | Please Click to View/Hide the | Workflow                                                                | ons   |
|                 | Sign                          |                                                                         | View  |
|                 | Current User                  |                                                                         | View  |
| 1 -             | Date 9                        | 16/2021                                                                 |       |
|                 | Signature (required)          |                                                                         | Page  |
|                 | I have read and accept th     | e <u>Electronic Signature Statement</u> required                        | Mark  |
|                 |                               | Close Print Print as PDF Submit                                         |       |

16. All set! Your completed upload will appear in the Completed tab.

|                 | yee Red     | cords       | Tour "My T      | Fasks"       |               |            |                 |       |       | ¢            | ? (  | ર 🤇 |        |   |
|-----------------|-------------|-------------|-----------------|--------------|---------------|------------|-----------------|-------|-------|--------------|------|-----|--------|---|
|                 | My Ta       | sks         |                 |              |               |            |                 |       |       |              |      |     |        |   |
| My Tasks        | Needs A     | ttention    | Completed       |              |               |            |                 |       |       |              |      |     |        |   |
| Available Forms | All         |             |                 |              |               |            |                 |       |       |              |      |     | e      |   |
| Files           |             | Task        |                 |              | Related Staff | Checklist  |                 | Subm  | itted | Actio        | ns   |     |        |   |
|                 | 2           | COVID-19    | Hedical Exem    | ption Form   |               | Vaccinatio | on Verification | 9/16/ | 2021  |              | View |     |        |   |
|                 |             | COVID-19    | Religious Exec  | ception Form |               | Vaccinatio | on Verification | 9/16/ | 2021  |              | View |     |        |   |
|                 | <b>&gt;</b> | Vaccinati   | on Verification |              |               | Vaccinatio | on Verification | 9/16/ | 2021  |              | View |     |        |   |
|                 | 1 - 3 o     | f 3 Results |                 |              |               |            |                 |       | R     | esults Per l | Page | 10  | $\sim$ | • |

17. To upload a Medical Exemption form, click View.

|                 | yee Records        | Tour "My Tasks"        |   |               |                          |           |        | ?         | ۹         | $\bigcirc$ |    |
|-----------------|--------------------|------------------------|---|---------------|--------------------------|-----------|--------|-----------|-----------|------------|----|
|                 | My Tasks           |                        |   |               |                          |           |        |           |           |            |    |
| My Tasks        | Needs Attention    | Completed              |   |               |                          |           |        |           |           |            |    |
| Available Forms | All                | ~                      |   |               |                          |           |        |           |           |            | Ð  |
| Files           | Task               |                        |   | Related Staff | Checklist                | Due Date  | Delete | Actions   |           |            |    |
|                 | Vaccination        | √erification           |   |               | Vaccination Verification | 9/17/2021 |        | Vi        | ew        |            |    |
|                 | COVID-19 Re        | ligious Exeception For | m |               | Vaccination Verification | 9/17/2021 |        | Vi        | <u>ow</u> |            |    |
|                 | COVID-19 Me        | edical Exemption Form  | ı |               | Vaccination Verification | 9/17/2021 | (      | Vi        | ew        |            |    |
|                 | 1 - 3 of 3 Results |                        |   |               |                          |           | Resul  | s Per Pag | ze 10     |            | ~  |
|                 |                    |                        |   |               |                          |           |        | M         | lark C    | Complet    | te |

18. A pop-up box will appear; scroll up to the top of the box.

| e R                    | Tour "My Tasks                                                                                                    | COVID-19 Vaccine Medical Exemption Request Form                   | × ?    | ۹    |
|------------------------|----------------------------------------------------------------------------------------------------|-------------------------------------------------------------------|--------|------|
| ly <sup>-</sup><br>eed | an opportunity to upload your co                                                                                                    | impleted form into records.                                       | ^      |      |
| di                     | Attachment                                                                                                    | S                                                                 |        |      |
| 1                      | COVID-19 Medical<br>Exemption Request Form                                                                                                    | Upload a file                                                     | -1 ons |      |
|                        | Please Click to View/Hide the                                                                                                    | e Workflow                                                        | Vi     | ew   |
| 1 -                    | Current User                                                                                                    |                                                                   | Pag    | ge 1 |
|                        | Date                                                                                                    | 0/16/2021                                                         | M      | lark |
|                        | Signature required                                                                                                    | Click Save Final to move onto the signature step to sign the form |        |      |
|                        | I have read and accept the second second |                                                                   |        |      |
|                        |                                                                                                    | Close Print Print as PDF Save Draft Save Fin                      | al     |      |

19. Click on the "Exemption Form Medical.docx" link.

| COVID-19 Vaccine Medical Exemption Request Form                                                                                                    | २ (         |
|----------------------------------------------------------------------------------------------------|-------------|
| Medical Exception Request Form Exemption Form Medical.docx To request a Medical Exception, please download and complete this form. The completed form must have your medical providers signature. You will have an opportunity to upload your completed form into Records. |             |
| Attachments                                                                                                    | vns<br>View |
| 1 - COVID-19 Medical Upload a file                                                                                                    | Page 10     |
| Please Click to View/Hide the Workflow<br>Current User                                                                                                    | Mark Co     |
| Close Print as PDF Save Draft Save Fin                                                                                                    | al          |

20. Complete the form and save the document.

| File Home I          | isert Design Layout References Ma                                                                                                    | ailings Review View                                                                                                    | Add-ins Help                                     | Acrobat Design                                                    | Layout 🖓                 | Tell me 🖻 🖓     |
|----------------------|----------------------------------------------------------------------------------------------------|----------------------------------------------------------------------------------------------------|--------------------------------------------------|-------------------------------------------------------------------|--------------------------|-----------------|
| Paste B              | $ \begin{array}{c c} \bullet & \bullet \\ \hline & \bullet \\ \hline \hline & \bullet \\ \hline & \bullet \\ \hline & \bullet \\ \hline & \bullet \\ \hline & \bullet \\ \hline & \bullet \\ \hline & \bullet \\ \hline & \bullet \\ \hline & \bullet \\ \hline & \bullet \\ \hline & \bullet \\ \hline \hline & \bullet \\ \hline & \bullet \\ \hline & \bullet \\ \hline \hline & \bullet \\ \hline \hline & \bullet \\ \hline \hline & \bullet \\ \hline \hline & \bullet \\ \hline \hline & \bullet \\ \hline \hline & \bullet \\ \hline \hline & \bullet \\ \hline \hline & \bullet \\ \hline \hline & \bullet \\ \hline \hline \hline & \bullet \\ \hline \hline \hline \hline \\ \hline \hline \hline \hline \hline \\ \hline \hline \hline \hline \hline \hline \hline$ | = - i= - i= -   = ≥<br>= = = =   i= -   <b>≤</b>                                                                                                    | E 2↓ ¶ A<br>2 1                                  | aBbCc Aa<br>agency 1 bullet 3                                     | AaBbCcDdE<br>¶ Governo = | iditing Dictate |
| Clipboard 🕞          | Font                                                                                                    | Paragraph                                                                                                    | <b>F</b> 2                                       | Styles                                                            | F2                       | Voice 🔨         |
|                      | OFFICE OF THE DIRECTOR<br>Office of the State Public Health Director<br><b>COVID-19 Vaccine</b><br>I am requesting an exception fro<br>diagnosed physical or mental co                                                                                                    | Medical Example 19 Value 19 Value 19 Va | xception<br>accination requ<br>y ability to rece | Hequest I<br>Request I<br>irement on the bas<br>eive the COVID-19 | Authority<br>Form        |                 |
|                      | Individual's name:                                                                                                    |                                                                                                    |                                                  | Date of birt                                                      | h:                       |                 |
|                      | Phone number:                                                                                                    |                                                                                                    |                                                  |                                                                   |                          |                 |
|                      | Signature:                                                                                                    | Date:                                                                                                    |                                                  |                                                                   |                          |                 |
|                      | Employer/Organization:                                                                                                    |                                                                                                    |                                                  | Job Title/Po                                                      | osition:                 |                 |
|                      | Please note that if your exceptio                                                                                                    | n request is approv                                                                                                    | ed, you may be                                   | e required by your                                                | employer                 | -               |
| age 1 of 2 341 words |                                                                                                    |                                                                                                    |                                                  |                                                                   |                          | + 100%          |

The patient may not receive a certain type of COVID-19 vaccination. The patient may receive a vaccination manufactured by

The patient may receive a COVID-19 vaccination.

I certify the above information to be true and accurate.

| Printed name of medical provider: | Date:                                   |
|-----------------------------------|-----------------------------------------|
| Signature of medical provider:    | Work address:<br>Work telephone number: |

**Document accessibility:** For individuals with disabilities or individuals who speak a language other than English, OHA can provide information in alternate formats such as translations, large print, or braille. Contact the Health Information Center at 1-971-673- 2411, 711 TTY or COVID19.LanguageAccess@dhsoha.state.or.us.

21. Scroll down to the bottom of the box and click the "Upload a file" button and choose your saved file.

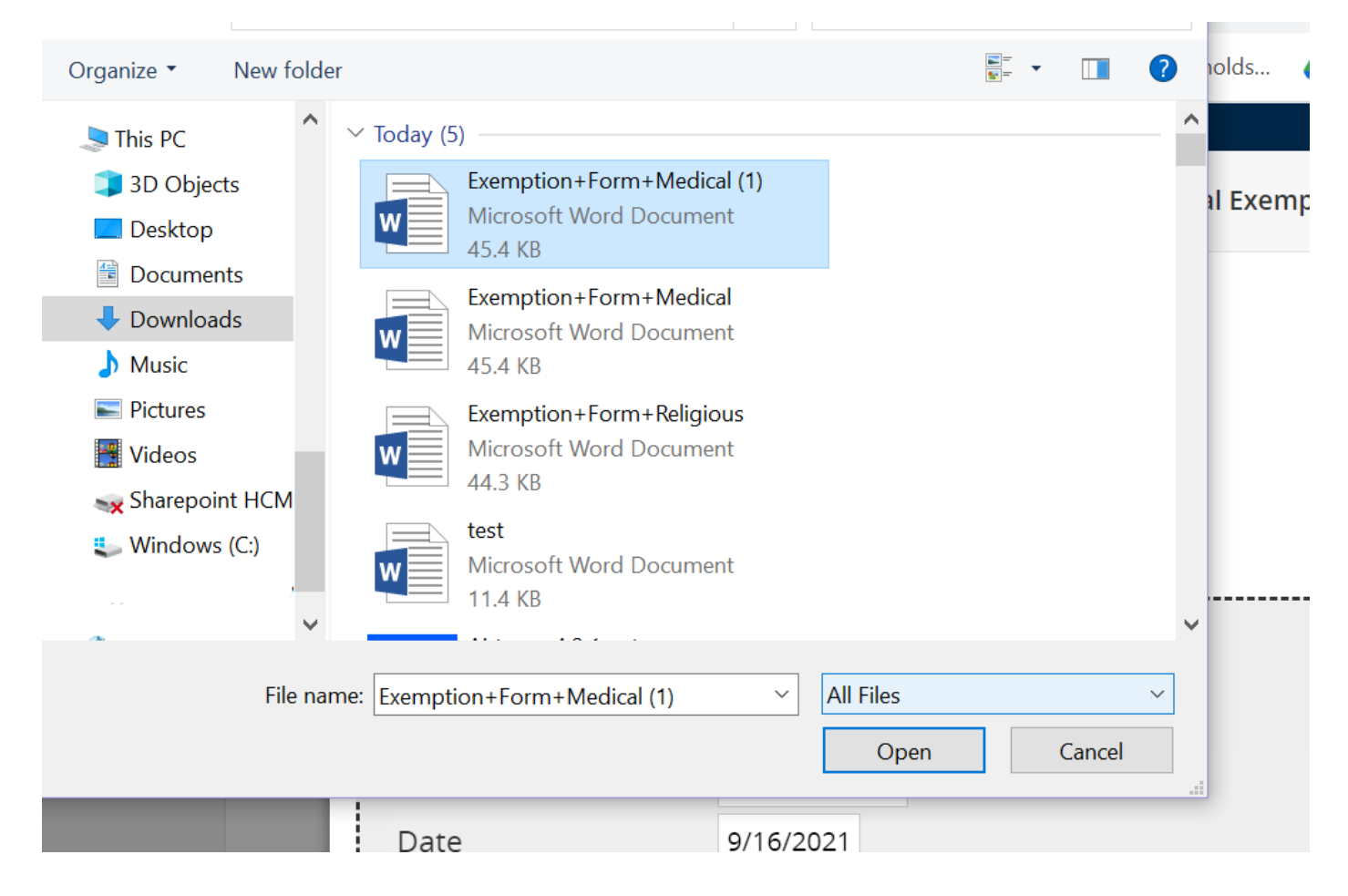

22. Type your name in the Signature line, check that you accept the signature, and click **Submit**.

| R   | Tour "My Tasks"                            | COVID-19 Vaccine Medical Exemption Request Form | × ?  |
|-----|--------------------------------------------|-------------------------------------------------|------|
| у Т | Exemption Request Form                     |                                                 |      |
|     | Please Click to View/Hide the Workflov     | v                                               |      |
|     | Sign                                       |                                                 | ons  |
|     | Current User<br>Date 9/16/2021             |                                                 | Vie  |
| -   | Signature (required)                       | <                                               | Page |
|     | I have read and accept the <u>Electron</u> |                                                 | Ma   |
|     |                                            | Close Print Print as PDF Sub                    | mit  |

23. All set! Your completed upload will appear in the Completed tab.

|                 | vyee Record    | S Tour "My Tasks"               |               |                          |           | <u>ଡ</u> ୍ଦ୍ (    |        |   |
|-----------------|----------------|---------------------------------|---------------|--------------------------|-----------|-------------------|--------|---|
|                 | My Tasks       |                                 |               |                          |           |                   |        |   |
| My Tasks        | Needs Attentic | on Completed                    |               |                          |           |                   |        |   |
| Available Forms | All            | ~                               |               |                          |           |                   |        |   |
| Files           | Task           |                                 | Related Staff | Checklist                | Submitted | Actions           |        |   |
|                 | COV            | ID-19 Medical Exemption Form    |               | Vaccination Verification | 9/16/2021 | View              |        |   |
|                 | COV            | ID-19 Religious Exeception Form |               | Vaccination Verification | 9/16/2021 | View              |        |   |
|                 | Vacc           | ination Verification            |               | Vaccination Verification | 9/16/2021 | View              |        |   |
|                 | 1 - 3 of 3 Res | sults                           |               |                          | Re        | sults Per Page 10 | $\sim$ | / |